## TARPINIŲ ĮVERTINIMŲ PERŽIŪRA

Kelias :

I. Nuspausti įrašą "Peržiūrėti įvertinimus" :

| Asmeninė informacija<br>Tvarkyti asmeninę informaciją<br>Vardas/Pavardė<br>EL.pašto adresai<br>Adresai<br>Telefonų numeriai                                                                                                    | Semestro informacija<br>Peržiūrėti įvertinimus, tvarkarašči<br>Peržiūrėti įvertinimus<br>Tarpiniai atsiskaitymai<br>Užsiėmimų tvarkaraštis<br>2 More |
|----------------------------------------------------------------------------------------------------|----------------------------------------------------------------------------------------------------|
| Studijų informacija         Peržiūrėti išklausytus dalykus, jų kreditus ir įvertinimus         Image: Mano studijų reikalavimai         Image: Išklausyti dalykai         Image: Kreditų įskaitymo suvestinė         Image: Kuratoriai |                                                                                                    |

II. Esant pasirinktam norimam semestrui (pvz. 2016/2017m.m pavasario sem.) norimo užsiėmimo eilutėje stulpelyje "Tarpin. įvert" paspausti ženkliuką su žalia varnele:

| Semestro informacija |                      |            |                                    | Studijų informacija |                      |               |
|----------------------|----------------------|------------|------------------------------------|---------------------|----------------------|---------------|
|                      | užsiėmimų tv         | arkaraštis |                                    |                     | sem                  | estro inf.    |
| Peržiūrėt            | i įvertinim          | ius        |                                    |                     |                      |               |
| 2016/2017            | m.m. pavasari        | io   Kauno | kolegija                           |                     | k                    | eisti semest. |
| <b>▼</b> Užsiėmim    | o įvertinimai -      | 2016/201   | 17 m.m. pav                        | asario              |                      |               |
| Oficialūs įver       | tinimai              |            |                                    |                     |                      |               |
| Užsiėmimas           | Pavadinimas          | Kreditai   | Vertinimo<br>būdas                 | Įvertinimas         | Įvertinimo<br>taškai | Tarpin.įvert  |
| 001 022790           | Tarp.<br>ivert.band2 | 3,00       | Dešimtbalė<br>vertinimo<br>sistema | h                   |                      |               |

III. Atsivertusiame lange "Užsiėmimo įvertinimai" studentas gali matyti visus dalyko tarpinius įvertinimus ir iš jų apskaičiuotą dalyko suminį įvertinimą:

|                   | Ser                                                                                                    | nestro informacij                                                                                | a                                                                                                | 2                                                  | tudijų informacij                                  | a                |
|-------------------|----------------------------------------------------------------------------------------------------|--------------------------------------------------------------------------------------------------|--------------------------------------------------------------------------------------------------|----------------------------------------------------|----------------------------------------------------|------------------|
|                   | užsi                                                                                                    | ėmimų tvarkaraš                                                                                  | tis                                                                                              | semestro inf.                                      |                                                    |                  |
| iū                | rėti tarp.a                                                                                                    | t <mark>sisk. ir į</mark> ve                                                                     | rtinimus                                                                                         |                                                    |                                                    |                  |
| žs                | iėmimo įv                                                                                                    | ertinimai                                                                                        |                                                                                                  |                                                    |                                                    |                  |
| )16               | /2017 m.m. pava                                                                                                    | asario   Profesini                                                                               | s bakalauras   Kauno ko                                                                          | legija                                             |                                                    |                  |
| 7 (               | 01 022790 -                                                                                                    | TARP (1352)                                                                                      | keisti užsiėmimą                                                                                 |                                                    |                                                    |                  |
|                   | Tarpinių įvertinim                                                                                                    | ų bandymas2 (Te                                                                                  | eorija)                                                                                          |                                                    |                                                    |                  |
|                   | Sav.diena/laika                                                                                                    | s Aud                                                                                            | itorija D                                                                                        | estytojas                                          | Datos                                              |                  |
|                   | Bus paskelbta                                                                                                    | Bus                                                                                              | paskelbta F                                                                                      | austas Zubka,                                      | 2017.0                                             | 02.01 -          |
|                   | 1.131                                                                                                    |                                                                                                  |                                                                                                  |                                                    |                                                    |                  |
| Ap                | skaičiuotas įver<br>Tarpinės užd<br>Pradžios                                                                                                 | tinimas:7,40<br>luotys                                                                           | )                                                                                                |                                                    |                                                    |                  |
| Ap                | skaičiuotas įvert<br>Tarpinės užd<br>Pradžios<br>data                                                                                        | tinimas:7,40<br>luotys<br>Atlikimo data                                                          | a Tarp.atsiskait.                                                                                | Kategorija                                         | Įvertinimas                                        | Kita informacija |
| Ap                | skaičiuotas įver<br>Tarpinės užd<br>Pradžios<br>data<br>2017.03.01                                                                           | tinimas: 7,40<br>luotys<br>Atlikimo data<br>2017.03.01                                           | a <mark>Tarp.atsiskait.</mark><br>Praktinis darbas <u>1</u>                                      | <b>Kategorija</b><br>Darbas                        | Įvertinimas<br>5,00                                | Kita informacija |
| Ap                | skaičiuotas įvert<br>Tarpinės užd<br>Pradžios<br>data<br>2017.03.01<br>2017.03.15                                                            | tinimas: 7,40<br>luotys<br>Atlikimo data<br>2017.03.01<br>2017.03.15                             | a Tarp.atsiskait.<br>Praktinis darbas 1<br>Praktinis darbas 2                                    | Kategorija<br>Darbas<br>Darbas                     | <b>Ivertinimas</b><br>5,00<br>9,00                 | Kita informacija |
| Ap                | skaičiuotas įvert<br>Tarpinės užd<br>Pradžios<br>data<br>2017.03.01<br>2017.03.15<br>2017.04.15                                              | tinimas: 7,40<br>luotys<br>Atlikimo data<br>2017.03.01<br>2017.03.15<br>2017.04.15               | a Tarp.atsiskait.<br>Praktinis darbas 1<br>Praktinis darbas 2<br>Praktinis darbas 3              | Kategorija<br>Darbas<br>Darbas<br>Darbas           | <b>Ivertinimas</b><br>5,00<br>9,00<br>6,00         | Kita informacija |
| Ap                | skaičiuotas įvert<br>Tarpinės užd<br>Pradžios<br>data<br>2017.03.01<br>2017.03.15<br>2017.04.15<br>2017.05.02                                | tinimas: 7,40<br>luotys<br>Atlikimo data<br>2017.03.01<br>2017.03.15<br>2017.04.15<br>2017.05.02 | a Tarp.atsiskait.<br>Praktinis darbas 1<br>Praktinis darbas 2<br>Praktinis darbas 3<br>Eqzaminas | Kategorija<br>Darbas<br>Darbas<br>Darbas<br>Egzam. | <b>Ivertinimas</b><br>5,00<br>9,00<br>6,00<br>8,00 | Kita informacija |
|                   | skaičiuotas įvert<br>Tarpinės užd<br>Pradžios<br>data<br>2017.03.01<br>2017.03.15<br>2017.04.15<br>2017.05.02<br>Kategorijos                 | tinimas: 7,40<br>luotys<br>Atlikimo data<br>2017.03.01<br>2017.03.15<br>2017.04.15<br>2017.05.02 | a Tarp.atsiskait.<br>Praktinis darbas 1<br>Praktinis darbas 2<br>Praktinis darbas 3<br>Eqzaminas | Kategorija<br>Darbas<br>Darbas<br>Darbas<br>Egzam. | <b>Ivertinimas</b><br>5,00<br>9,00<br>6,00<br>8,00 | Kita informacija |
| Ар<br><b>&gt;</b> | skaičiuotas įvert<br>Tarpinės užd<br>Pradžios<br>data<br>2017.03.01<br>2017.03.15<br>2017.04.15<br>2017.05.02<br>Kategorijos<br>Vertinimo sk | tinimas: 7,40                                                                                    | a Tarp.atsiskait.<br>Praktinis darbas 1<br>Praktinis darbas 2<br>Praktinis darbas 3<br>Eqzaminas | Kategorija<br>Darbas<br>Darbas<br>Darbas<br>Egzam. | <b>Ivertinimas</b><br>5,00<br>9,00<br>6,00<br>8,00 | Kita informacija |

Šiame pavyzdyje yra matomi keturi tarpiniai įvertinimai: praktinis darbas Nr.1 - 5; praktinis darbas Nr.2 - 9; praktinis darbas Nr.3 - 6; egzaminas – 8 bei sistemos suskaičiuotas preliminarus galutinio įvertinimo balas:

Apskaičiuotas įvertinimas – 7,4.

IV. Dėstytojas kiekvienam studentui ties bet kuriuo tarpiniu įvertinimu gali įrašyti bet kokio turinio pastabą. Šią pastabą mato tik konkretus studentas, kuriam skirta ta pastaba:

|                 | Tarpinės už      | duotys           |                           |                |            |             |                  |  |
|-----------------|------------------|------------------|---------------------------|----------------|------------|-------------|------------------|--|
|                 | Pradžios<br>data | Atlikimo<br>data | Tarp.atsiskait.           | Pastaba        | Kategorija | Įvertinimas | Kita informacija |  |
|                 | 2017.03.01       | 2017.03.01       | <u>Praktinis darbas 1</u> | <u>Pastaba</u> | Darbas     | 5,00        |                  |  |
|                 | 2017.03.15       | 2017.03.15       | <u>Praktinis darbas 2</u> |                | Darbas     | 9,00        |                  |  |
|                 | 2017.04.15       | 2017.04.15       | <u>Praktinis darbas 3</u> |                | Darbas     | 6,00        |                  |  |
|                 | 2017.05.02       | 2017.05.02       | <u>Egzaminas</u>          |                | Egzam.     | 8,00        |                  |  |
| >               | Kategorijos      |                  |                           |                |            |             |                  |  |
| Vertinimo skalė |                  |                  |                           |                |            |             |                  |  |

Paspaudus užrašą "Pastaba" kitame lange atsiverčia pastabos turinys. Pvz.:

## Užsiėmimo įvertinimai: Pastaba

2016/2017 m.m. pavasario | Profesinis bakalauras | Kauno kolegija

001 022790 - TARP (1352)

| F | Praktinis darbas 1                 | Rodyti visus   🖪                  | Pirmas 🛛 1 iš 1 🖸 Paskutinis |
|---|------------------------------------|-----------------------------------|------------------------------|
|   | Assignment Note                    |                                   |                              |
| 1 | pradinis praktinio darbo Nr.1 pažy | mys - 2 (nepatenkimai), perlaikyt | as 2017-05-04 - 5 (silpnai)  |

Grjžti

V. Lango sekcijoje "Kategorijos" galima pamatyti tarpinių įvertinimų svorį galutiniame įvertinime:

| ▼ | Kategorijos      |                      |   |
|---|------------------|----------------------|---|
|   | Kategorija       | Svoris, proc. iš 100 |   |
|   | Egzaminas        | 55                   | 5 |
|   | Praktinis darbas | 45                   | 5 |

Tokiu būdu, analizuotame pavyzdyje visi trys praktiniai darbai sudaro 45% galutinio įvertinimo, o egzaminas – 55% galutinio įvertinimo.

VI. Lange "Tarpiniai įvertinimai" sistemos apskaičiuotą įvertinimą dėstytojas suapvalina pagal bendras apvalinimo taisykles ir įrašo į galutinį dalyko žiniaraštį. <u>Kai šis žiniaraštis</u> <u>po sesijos ir perlaikymų savaitės registruojamas fakulteto dekanate</u>, studentas **patvirtintą ir registruotą galutinį dalyko pažymį** pamato lange "Peržiūrėti įvertinimus" stulpelyje "Įvertinimas":

|                            | Semestro in                 | formacija   |                    | Studijų     | informacija          |               |  |
|----------------------------|-----------------------------|-------------|--------------------|-------------|----------------------|---------------|--|
|                            | užsiėmimų tv                | varkaraštis |                    |             | semestro inf.        |               |  |
| Peržiūrė                   | ti įvertinin                | nus         |                    |             |                      |               |  |
| 2016/2017                  | m.m. pavasar                | io   Kauno  | o kolegija         |             | ke                   | eisti semest. |  |
| Užsiėmim<br>Oficialūs įvei | o įvertinimai -<br>rtinimai | 2016/20     | 17 m.m. pav        | vasario     |                      |               |  |
| Užsiėmimas                 | Pavadinimas                 | Kreditai    | Vertinimo<br>būdas | Ivertinimas | Įvertinimo<br>taškai | Tarpin.įvert. |  |
|                            |                             |             | Dešimtbalė         |             |                      |               |  |

Nagrinėtame pvz. apskaičiuotas įvertinimas – 7,4; pagal apvalinimo taisykles suapvalintas iki 7.

**PASTABA:** prie informacijos apie tarpinius įvertinimus galima prisijungti ir per langą " Tarpiniai atsiskaitymai":

| Asmeninė informacija<br>Tvarkyti asmeninę informaciją<br>Vardas/Pavardė<br>EL pašto adresai<br>Adresai<br>Telefonų numeriai                                                                                                    | Semestro informacija<br>Peržiūrėti įvertinimus, tvarkarašči<br>Peržiūrėti įvertinimus<br>Peržiūrėti įvertinimus<br><u>Peržiūrėti įvertinimus</u><br><u>Užsiėmimų tvarkaraštis</u><br><u>2 More</u> |
|----------------------------------------------------------------------------------------------------|----------------------------------------------------------------------------------------------------|
| <ul> <li>Studijų informacija<br/>Peržiūrėti išklausytus dalykus, jų kreditus ir įvertinimus</li> <li>Mano studijų reikalavimai</li> <li>Išklausyti dalykai</li> <li>Kreditų įskaitymo suvestinė</li> <li>Kuratoriai</li> </ul> |                                                                                                    |